# REDE SprachGIS: "Sprachatlas des Deutschen Reichs" – Anwendungen rund um den Wenker-Atlas

Hanna Fischer (hanna.fischer@uni-marburg.de) bearbeitet von: Milena Gropp Version 4; Stand: 02.11.2016

Diese Anleitung informiert Sie über verschiedene Anwendungen rund um den "Sprachatlas des Deutschen Reichs" von Georg Wenker im REDE SprachGIS.

Wir empfehlen Ihnen, sich mit der Anleitung "Allgemeine Einführung" vertraut zu machen. Diese Anleitung baut auf der dort angebotenen Orientierung auf.

Folgende Anwendungen werden erklärt:

- 1. Wenker-Karte suchen und öffnen
- 2. Legenden zu einer Wenker-Karte anzeigen
- 3. Weitere Karten laden und überblenden
- 4. Wenkerbogen anzeigen
- 5. Sprachaufnahmen zu einer Wenker-Karte anhören

### Vorbereitung

Öffnen Sie die Seite <u>www.regionalsprache.de</u>. Klicken Sie auf das Feld "SprachGIS" auf der rechten Seite. Am unteren Rand des Startbildschirms finden Sie das Feld "Registrierung/Anmeldung", das Sie zur Anmeldung führt. Sobald Sie angemeldet sind, werden Sie zurück auf den Startbildschirm geführt. Klicken Sie auf "Direkt zum REDE SprachGIS". Nun befinden Sie sich auf der leeren Oberfläche des Systems.

Tipp: Zu den im Folgenden verwendeten Werkzeugen können Sie in der Regel Hilfetexte aufrufen (Klick auf Fragezeichensymbol rechts oben im Werkzeug). Im Informationsbereich haben Sie auch Zugriff auf ein Glossar, Anleitungen, FAQs und weitere Bedienhinweise.

### 1. Wenker-Karte suchen und öffnen

| 1.1 Oben in der Kartenansicht der REDE                                      |               |
|-----------------------------------------------------------------------------|---------------|
| SprachGIS Oberfläche finden Sie das<br>Feld "Kartensuche". Per Klick öffnet | Q Kartensuche |
| sich das Werkzeug zur Kartensuche.                                          |               |

|                            |          |                          |              |                 |                          |                 |            | ~  |
|----------------------------|----------|--------------------------|--------------|-----------------|--------------------------|-----------------|------------|----|
| Mozilla Firefox            |          | reating the last of      |              |                 |                          |                 |            | 25 |
| (i) 🔒 │ https://r          | egionals | prache.de/Mapchooser/Map | oSearch.aspx |                 |                          |                 | AB         | •  |
| Standardsuc                | he       | Morphologisches Register | Phonologis   | ches Register 🕨 | Historisches Register Be | enutzerkarten 🕨 |            |    |
| Kartensuche<br>Suchkriteri | en -     | 10                       |              | 10              | 10                       |                 | 6          |    |
| Atlas : (alle)             |          |                          |              |                 | alle                     | •               |            |    |
| Suchoption                 | en 🐨     | Anzeigeoptionen Sortier  | rung: Stan   | dard 🔻          | U                        |                 |            |    |
| Suche nach :               |          | <u>ه</u> (6)             |              |                 |                          |                 |            |    |
| Ebene : alle               |          |                          |              |                 |                          |                 |            | Ç  |
| Suchen 7                   | 5        |                          |              |                 |                          |                 |            |    |
|                            |          |                          |              |                 |                          |                 |            | -1 |
|                            |          | <b>(4) 1</b>   2   3     | 3 4          | 5               | Gehe zur letzten Seite   |                 |            |    |
|                            |          |                          |              | ucheraebnisse   | <u> </u>                 |                 |            | ٦  |
| Karte:                     | Affe     |                          |              | Kategorie:      | mhd. a                   |                 |            |    |
| Kartennummer:              | 161      |                          |              | Ebene:          | Lautkarte/Wortschatz     | karte           | <b>8</b> – | 1  |
| Karte hinzufüge            | en (5    | )                        |              |                 |                          |                 |            |    |
| Karte:                     | Affe     |                          |              | Kategorie:      | Substantiv: Nom. Sg      | . Mask.         | WA         | ī  |
| Kartennummer:              | 162      | (9                       | $\mathbf{D}$ | Ebene:          | Formenkarte/Lautka       | te              |            |    |
| RKarte hinzufüge           | en       | e                        |              |                 |                          |                 |            |    |
| Karte:                     | alle     |                          |              | Kategorie:      | mhd. a                   |                 | WA         |    |
| Kartennummer:              | 522      |                          |              | Ebene:          | Lautkarte/Wortschatz     | .karte          |            |    |
| RKarte hinzufüge           | en       |                          |              |                 |                          |                 |            |    |
| Karte:                     | als      |                          |              | Kategorie:      | mhd. a                   |                 | WA         | וו |
| Kartennummer:              | 211      |                          |              | Ebene:          | Lautkarte/Wortschatz     | karte           |            |    |
| RKarte hinzufüge           | en       |                          |              |                 |                          |                 |            |    |
| Karte:                     | als      |                          |              | Kategorie:      | mhd. a                   |                 | WA         | J  |
| Kartennummer:              | 300      |                          |              | Ebene:          | Lautkarte/Wortschatz     | .karte          |            |    |
| RKarte hinzufüge           | en       |                          |              |                 |                          |                 |            |    |
| Karte:                     | als      |                          |              | Kategorie:      | mhd. a                   |                 | WA         | J  |
| Kartennummer:              | 341      |                          |              | Ebene:          | Lautkarte/Wortschatz     | karte           |            |    |
| RKarte hinzufüge           | en       |                          |              |                 |                          |                 |            |    |
| Karte:                     | alte     |                          |              | Kategorie:      | mhd. a                   |                 | WA         |    |
| Kartennummer:              | 44       |                          |              | Ebene:          | Lautkarte/Wortschatz     | .karte          |            |    |
| RKarte hinzufüge           | en       |                          |              |                 |                          |                 |            |    |
| Karte:                     | alte     |                          |              | Kategorie:      | Adjektiv: Nom. Sg. M     | ask.            | WA         | Ī  |
| Kadappummar                | 45       |                          |              | Ehene:          | Formenkarte/Lautka       | de              |            |    |

1.3 Für die Suche und Auswahl von Wenkerkarten stehen Ihnen folgende Suchwege zur Verfügung:

A) Wählen Sie im Atlas-Auswahlfeld ① in dem Ausklapp-Menü den "Sprachatlas des Deutschen Reichs – Georg Wenkers handgezeichnetes Original" aus. Die Liste der Suchergebnisse ② passt sich automatisch an. Nun können Sie sich mit Hilfe des Scrollbalkens ③ und der Navigationsfelder ④ durch die Seiten (1 bis 29) der Suchergebnisse bewegen. Bei Klick in die Trefferzeile ⑨ erweitert sich die Trefferanzeige und Sie erhalten weitere Informationen zu der Karte. Bei Klick auf "R Karte hinzufügen" ⑤ wird die Karte (im Format einer Rasterkarte) im Ebenenmanager geladen.

B) Geben Sie im Suchfeld (6) eine Buchstabenfolge bzw. ein Wenkerlemma ein. (Einen Überblick über die Wenkersätze erhalten Sie auf <u>http://regionalsprache.de/wenkerbogen.aspx</u>.) Klicken Sie auf (7) "Suchen". Unter Suchergebnisse (2) erhalten Sie eine Ergebnisliste mit allen zutreffenden Karten. Der Atlas ist durch die Abkürzung symbolisiert (8). "WA" steht für "Wenker-Atlas". Bei Klick in die Trefferzeile (9) erweitert sich die Trefferanzeige und Sie erhalten weitere Informationen zu der Karte. Mit Klick auf "R Karte hinzufügen" (5) wird die Karte (im Format einer Rasterkarte) im Ebenenmanager geladen.

Sie können wie in Weg A auch die Suche auf den Wenker-Atlas beschränken, in dem Sie zunächst im Atlas-Auswahlfeld (1) in dem Ausklapp-Menü den "Sprachatlas des Deutschen Reichs" auswählen.

C) Sie können weitere Auswahlwege gehen, wenn Sie die Suchoptionen und Anzeigeoptionen unterhalb des Atlas-Auswahlfeld (1) nutzen oder Ihre Suchanfrage durch die Ebenenauswahl unter (6) beschränken.

D) Das *Morphologische, Phonologische* und *Historische Register* (10) können Sie nutzen, um spezifische Suchanfragen zu starten. Beachten Sie hierzu die jeweiligen Kommentare und Hilfetexte.

1.4 Die mit "R Karte hinzufügen" (5) geladene Karte wird in der Kartenansicht angezeigt. Im Ebenenmanager wird die geladene Karte als Ebenenzeile dargestellt.

1.5 Anwendung: Wir geben in das Suchfeld der Kartensuche das Wort "Brot" ein und erhalten eine umfangreiche Trefferliste.

| 🕘 Mozilla Firefox           |                                  |              |              |                       |                  |              |
|-----------------------------|----------------------------------|--------------|--------------|-----------------------|------------------|--------------|
| i 🔒 https://re              | gionalsprache.de/Mapchooser/MapS | earch.aspx   |              |                       |                  | ABP 🔻        |
| Standardsuch                | Morphologisches Register         | Phonologiscl | nes Register | Historisches Register | Benutzerkarten 🕨 | 4            |
| Kartensuche<br>Suchkriterie | en                               |              |              |                       |                  | 0            |
| Atlas : (alle)              |                                  |              |              | ▼ alle                | •                |              |
| Suchoption                  | en 🗑 Anzeigeoptionen Sortieru    | ng: Standa   | ard 👻        | ]                     |                  |              |
| Suche nach : Br             | rot 🔎                            |              |              |                       |                  |              |
| Ebene : alle                | •                                |              |              |                       |                  |              |
| Suchen                      |                                  |              |              |                       |                  |              |
|                             |                                  |              |              |                       |                  |              |
|                             |                                  | 1            | 2 3          | 4                     |                  |              |
|                             |                                  | Su           | chernebnis   |                       |                  |              |
| Karte:                      | Brot                             |              | Kategorie:   | mhd. ô                |                  | WA           |
| Kartennummer:               | 419                              |              | Ebene:       | Lautkarte             |                  |              |
| RKarte hinzufüge            | en                               |              |              |                       |                  |              |
| Karte.                      | BIOL                             |              | Kalegorie.   | mnd. ô°               |                  | Celi MA      |
| Kartennummer:               | 225a                             |              | Ebene:       | Lautkarte             |                  |              |
| RKarte hinzufüge            | n                                |              |              |                       |                  |              |
| Karte:                      | Brot                             |              | Kategorie:   | mnd. ô²               |                  | Cell MA      |
| Kartennummer:               | 2270                             |              | Ebene:       | Lautkane              |                  |              |
| Karte als Vektor            | n<br>r hinzufügen                |              |              |                       |                  |              |
| Karte:                      | Brot                             |              | Kategorie:   | Brot                  |                  | DWALN        |
| Kartennummer:               | 40                               |              | Ebene:       | Wortschatzkarte       |                  |              |
| RKarte hinzufüge            | n                                |              |              |                       |                  |              |
| Karte als Vektor            | r hinzufügen                     |              |              |                       |                  |              |
| Karte:                      | Schwarzbrot                      |              | Kategorie:   | Brot                  |                  | DWALN        |
| 12 1                        | 10                               |              |              |                       |                  |              |
|                             |                                  |              |              |                       |                  |              |
| 1.6 Der erste               | e Treffer ist die Wenker         | -Karte 4     | 19 "Brot'    | , eine Lautkarte z    | zu mhd. ô. Mi    | t Klick aufR |
| Kanta hinaufi               | "igon" in dor Trofforzoilo       | wird dia     | ontenroe     | handa Karta in dia    | Kartonancich     | taaladan und |

die Ebene im Ebenenmanager angezeigt.

| Ebenenmanager ? _ >                                                                                                    | 6       |
|----------------------------------------------------------------------------------------------------|---------|
| Image: Second second secon | ıf<br>^ |
|                                                                                                    | •       |
| Deckkraft:                                                                                                    |         |
| Sprachaufnahmen 4                                                                                                    |         |

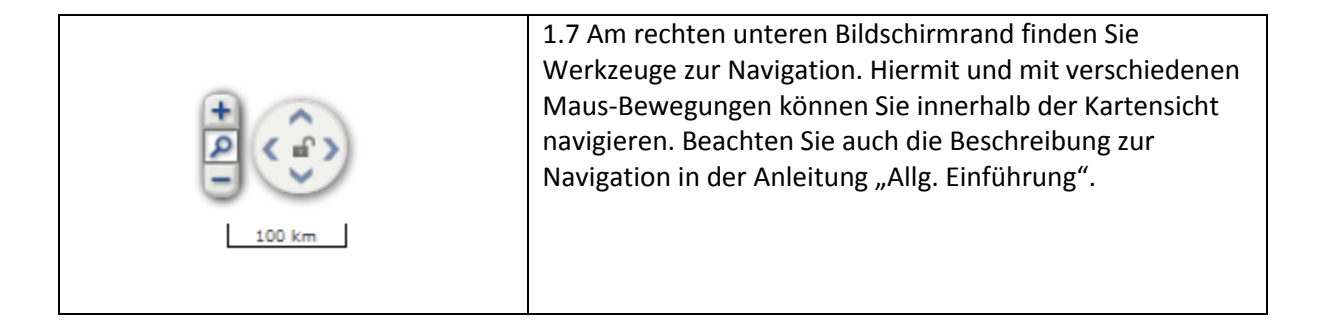

## 2. Legenden zu einer Wenker-Karte anzeigen

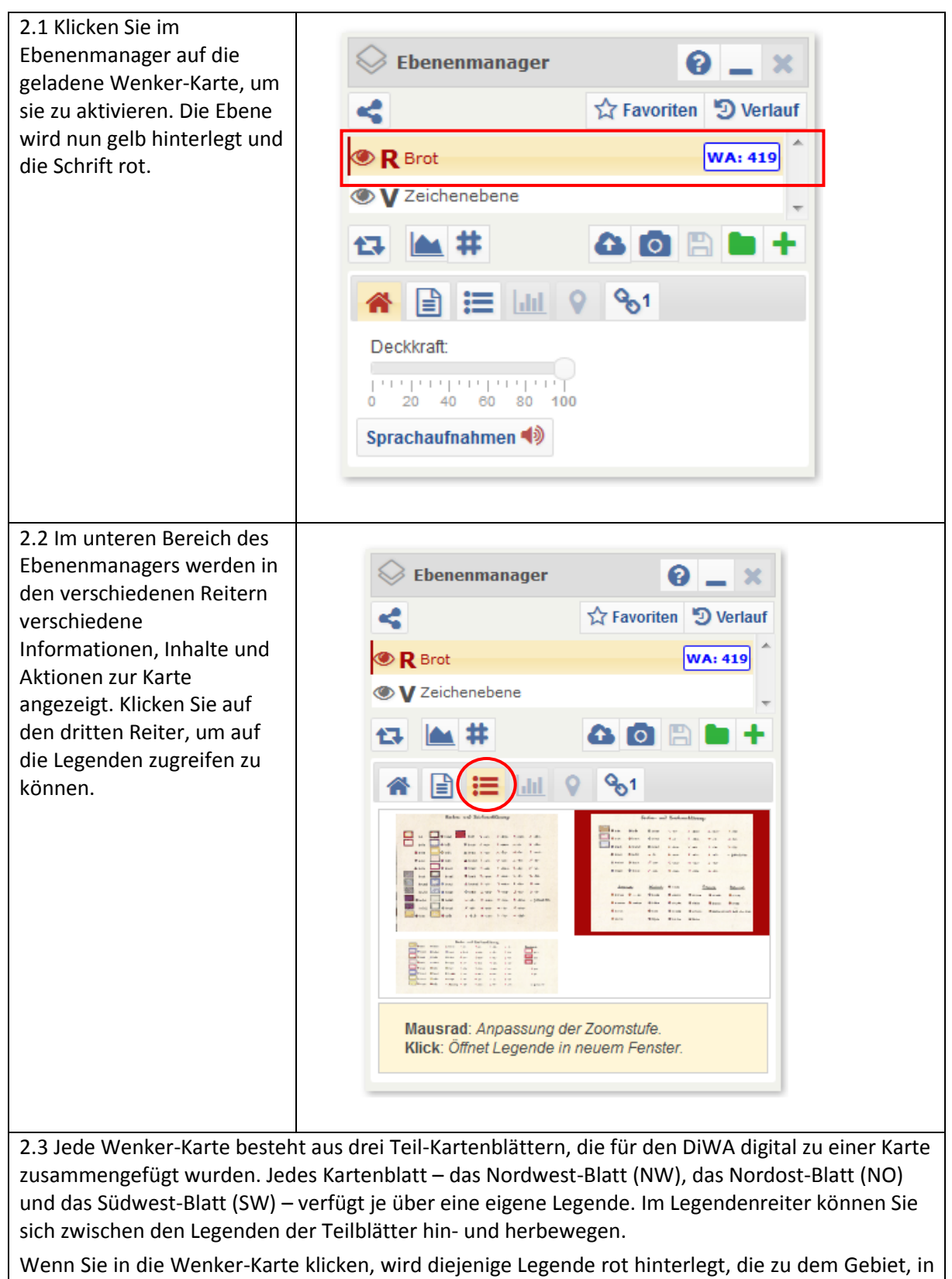

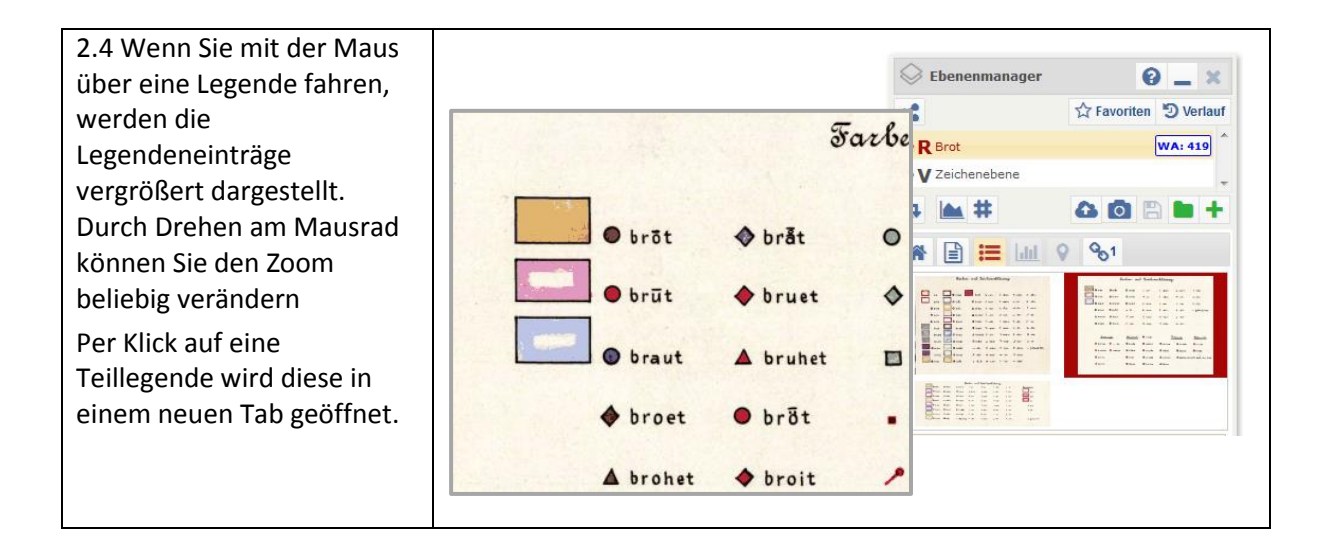

2.5 In der Legende werden sowohl die in der Karte farblich markierten Leitformen als auch die Symbole für einzelörtliche Abweichungen aufgeführt. Die symbolisierten Varianten stellen die Graphievarianten in den Wenkerbogen dar.

# 3. Weitere Karten laden und überblenden

| 3.1 Sie können mithilfe der Kartensuche<br>weitere Karten in den Ebenenmanager und<br>damit in Ihre Kartenansicht laden.                                                                                                    | 3.2 Gehen Sie wie oben (Schritt 1) vor, um weitere Wenker-Karten zu laden.                                                                                       |
|----------------------------------------------------------------------------------------------------|----------------------------------------------------------------------------------------------------|
| <ul> <li>3.3 Im Auswahlfeld in der Kartensuche ①</li> <li>haben Sie die Möglichkeit, auch andere</li> <li>Atlanten und Karten zu wählen. Eine Übersicht</li> <li>erhalten Sie, wenn Sie mit der</li> <li>Navigationsleiste (Scrollbalken) nach unten</li> <li>gehen.</li> </ul> | 3.4 Hier finden Sie auch eine Reihe von<br>Dialekteinteilungen, wenn Sie auf<br>"Dialekteinteilungen" in der Kategorie<br>"Sprachliche Interpretamente" klicken. |

| ps://regionalsprache.de/Mapchooser/MapSea<br>rdsuche Morphologisches Register Pho-<br>ie<br>terien<br>alle)<br>ter<br>Wortatlas der deutschen Umgangssprach<br>Wortatlas der städtischen Umgangssprach | rch.aspx                                                                                                    | Historisches Register Benutz alle WDU                                                                                                    | erkarten 🕨                                                                                                    |                                                                                                    |
|----------------------------------------------------------------------------------------------------|----------------------------------------------------------------------------------------------------|----------------------------------------------------------------------------------------------------|----------------------------------------------------------------------------------------------------|----------------------------------------------------------------------------------------------------|
| rdsuche Morphologisches Register Pho<br>terien<br>terien<br>Wortatlas der deutschen Umgangssprach<br>Wortatlas der städtischen Umgangssprach                                                           | onologisches Register )<br>hen<br>che                                                                                                    | Historisches Register Benutz     alle      WDU                                                                                                    | erkarten 🕨                                                                                                    |                                                                                                    |
| ne<br>terien<br>Wortatlas der deutschen Umgangssprach<br>Wortatlas der städtischen Umgangssprach                                                                                                    | hen                                                                                                    | ✓ alle ✓                                                                                                    | 6                                                                                                    | =                                                                                                    |
| <b>terien</b><br>ter<br>Wortatlas der deutschen Umgangssprach<br>Wortatlas der städtischen Umgangssprac                                                                                                | hen                                                                                                    | ✓ alle ✓                                                                                                    |                                                                                                    | E                                                                                                    |
| alle)<br>ter<br>Wortatlas der deutschen Umgangssprach<br>Wortatlas der städtischen Umgangssprac                                                                                                    | hen                                                                                                    | v alle v                                                                                                    |                                                                                                    | E                                                                                                    |
| ter<br>Wortatlas der deutschen Umgangssprach<br>Wortatlas der städtischen Umgangssprac                                                                                                    | hen                                                                                                    | WDU A                                                                                                    |                                                                                                    |                                                                                                    |
| Wortatlas der deutschen Umgangssprach<br>Wortatlas der städtischen Umgangssprac                                                                                                    | hen<br>che                                                                                                    | WDU                                                                                                    |                                                                                                    |                                                                                                    |
| Wortatlas der städtischen Umgangssprac                                                                                                    | che                                                                                                    |                                                                                                    |                                                                                                    |                                                                                                    |
|                                                                                                    |                                                                                                    | WASU                                                                                                    |                                                                                                    |                                                                                                    |
| rachliche Interpretamente                                                                                                    |                                                                                                    |                                                                                                    |                                                                                                    |                                                                                                    |
| Dialekteinteilungen                                                                                                    | Diale                                                                                                    | ekteinteilungen                                                                                                    |                                                                                                    |                                                                                                    |
| Karl Bernhardi: Sprachkarte von Deutsch                                                                                                    | land                                                                                                    | Bernhardi                                                                                                    |                                                                                                    |                                                                                                    |
| Weitere                                                                                                    |                                                                                                    | Weitere                                                                                                    | WA                                                                                                    |                                                                                                    |
| ıßersprachliche Interpretamente                                                                                                    |                                                                                                    | schatzkarte                                                                                                    |                                                                                                    |                                                                                                    |
| Geographie: aktuelle Daten                                                                                                    |                                                                                                    | Geographie m. Sq. Mas                                                                                                    | k. WA                                                                                                    |                                                                                                    |
| Nationalatlas Bundesrepublik Deutschlar                                                                                                    | nd                                                                                                    | Nationalatlas autkarte                                                                                                    |                                                                                                    | ·                                                                                                    |
| Großer Historischer Weltatlas                                                                                                    |                                                                                                    | Сении)                                                                                                    |                                                                                                    |                                                                                                    |
|                                                                                                    |                                                                                                    | schatzkarte                                                                                                    | . WA                                                                                                    |                                                                                                    |
| zufügen                                                                                                    |                                                                                                    |                                                                                                    |                                                                                                    |                                                                                                    |
| als                                                                                                    | Kategorie:                                                                                                    | mhd. a                                                                                                    | WA                                                                                                    | 1                                                                                                    |
| ner: 211                                                                                                    | Ebene:                                                                                                    | Lautkarte/Wortschatzkarte                                                                                                    | 1                                                                                                    |                                                                                                    |
| als                                                                                                    | Kategorie:                                                                                                    | mhd. a                                                                                                    | WA                                                                                                    |                                                                                                    |
| ner: 300                                                                                                    | Ehene:                                                                                                    | Lautkarte/Wortschatzkarte                                                                                                    |                                                                                                    |                                                                                                    |
|                                                                                                    | Dialekteinteilungen<br>Karl Bernhardi: Sprachkarte von Deutsch<br>Weitere<br><b>ißersprachliche Interpretamente</b><br>Geographie: aktuelle Daten<br>Nationalatlas Bundesrepublik Deutschlar<br>Großer Historischer Weltatlas<br>nor. SEE<br>zufügen<br>als<br>ner. 211<br>zufügen<br>als<br>mer. 300 | Dialekteinteilungen       Dialekteinteilungen         Karl Bernhardi: Sprachkarte von Deutschland       Weitere         ußersprachliche Interpretamente       Geographie: aktuelle Daten         Nationalatlas Bundesrepublik Deutschland       Großer Historischer Weltatlas         Großer Historischer Weltatlas       Eberne:         als       Kategorie:         mer:       211       Eberne:         zufügen       Image: Stategorie:         als       Kategorie:         mer:       300       Eberne: | Dialekteinteilungen       Dialekteinteilungen         Karl Bernhardi: Sprachkarte von Deutschland       Bernhardi         Weitere       Weitere         uBersprachliche Interpretamente       Weitere         Geographie: aktuelle Daten       Geographie         Nationalatlas Bundesrepublik Deutschland       Nationalatlas         Großer Historischer Weltatlas       GHW         Inter       211         als       Kategorie:         mer:       211         als       Kategorie:         als       Kategorie:         als       Kategorie:         als       Kategorie:         als       Kategorie:         als       Kategorie:         als       Kategorie:         als       Kategorie:         als       Kategorie:         mer:       300 | Dialekteinteilungen     Dialekteinteilungen       Karl Bernhardi: Sprachkarte von Deutschland     Bernhardi       Weitere     Weitere       ißersprachliche Interpretamente     schatzkarte       Geographie: aktuelle Daten     Geographie       Nationalatlas Bundesrepublik Deutschland     Nationalatlas       Großer Historischer Weltatlas     GHW       mer:     211       als     Kategorie:       mer:     211       Ebene:     Lautkarte/Wortschatzkarte |

RKarte hinzufügen

7

3.6 Aktiviert ist die oberste Ebene ("Dialekteinteilung nach Wiesinger"). Mit Klick auf das "Augen-Symbol" können Sie eine Ebene unsichtbar und wieder sichtbar machen.

Unter "Deckkraft" im unteren Feld (Reiter mit dem Haus-Symbol) können Sie die Deckkraft verändern.

Mit Klick auf das Symbol mit den zwei Pfeilen im Quadrat ("Automatisches Überblenden") starten Sie die automatische Überblendung der aktiven Karte.

Durch Drag&Drop (Klick & Halten auf Ebene, Bewegen und Loslassen) können Sie die Reihenfolge der Ebenen im Ebenenmanager variieren.

Per Mouse-Over (mit der Maus über die Ebene im Ebenenmanager fahren) erhalten Sie weitere Optionen zu einer Ebene, z. B. auch "Ebene entfernen".

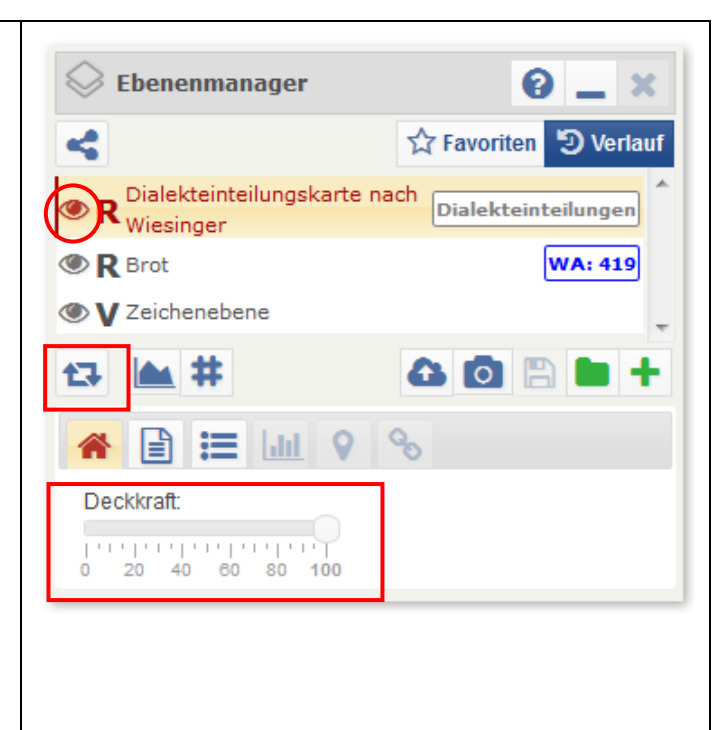

3.7 Sie können die Deckkraft einer Ebene auch variieren, wenn Sie in der Kartenansicht mit der rechten Maustaste klicken. Im Rechtsklickmenü können Sie dann unter Deckkraft, die gewünschte Opazität einstellen.

Achtung: Sie verändern nur die Deckkraft derjenigen Ebene, die aktiviert ist (gelb mit roter Schrift im Ebenenmanager).

| NORD-                | THÜRIN-<br>GISCH                                                                                                    |
|----------------------|----------------------------------------------------------------------------------------------------|
| TENTRAL:<br>HESSISCH | V Zeichenebene<br>Auswahl<br>Deckkraft                                                                                                    |
|                      | 0 20 40 60 80 100<br>A Labels<br>↓<br>Leeren<br>- Entfernen<br>A Labels<br>A Labels<br>A |

# 4. Wenkerbogen anzeigen

4.1 Sie möchten alle verfügbaren Wenkerbögen in die Karte laden und dann "durch den Raum gehen" und sehen, wo es Wenkerbögen gibt und diese ansehen.

Schritt 1: Gehen Sie in der Kartensuche, in der Atlasauswahl auf "Wenkerbogen" und laden Sie die Vektorkarte "Wenkerbogen" in den Ebenenmanger. Sie sehen nun orangefarbene Bogen-Symbole in der Kartenansicht. Jedes Symbol steht für einen Wenkerbogen.

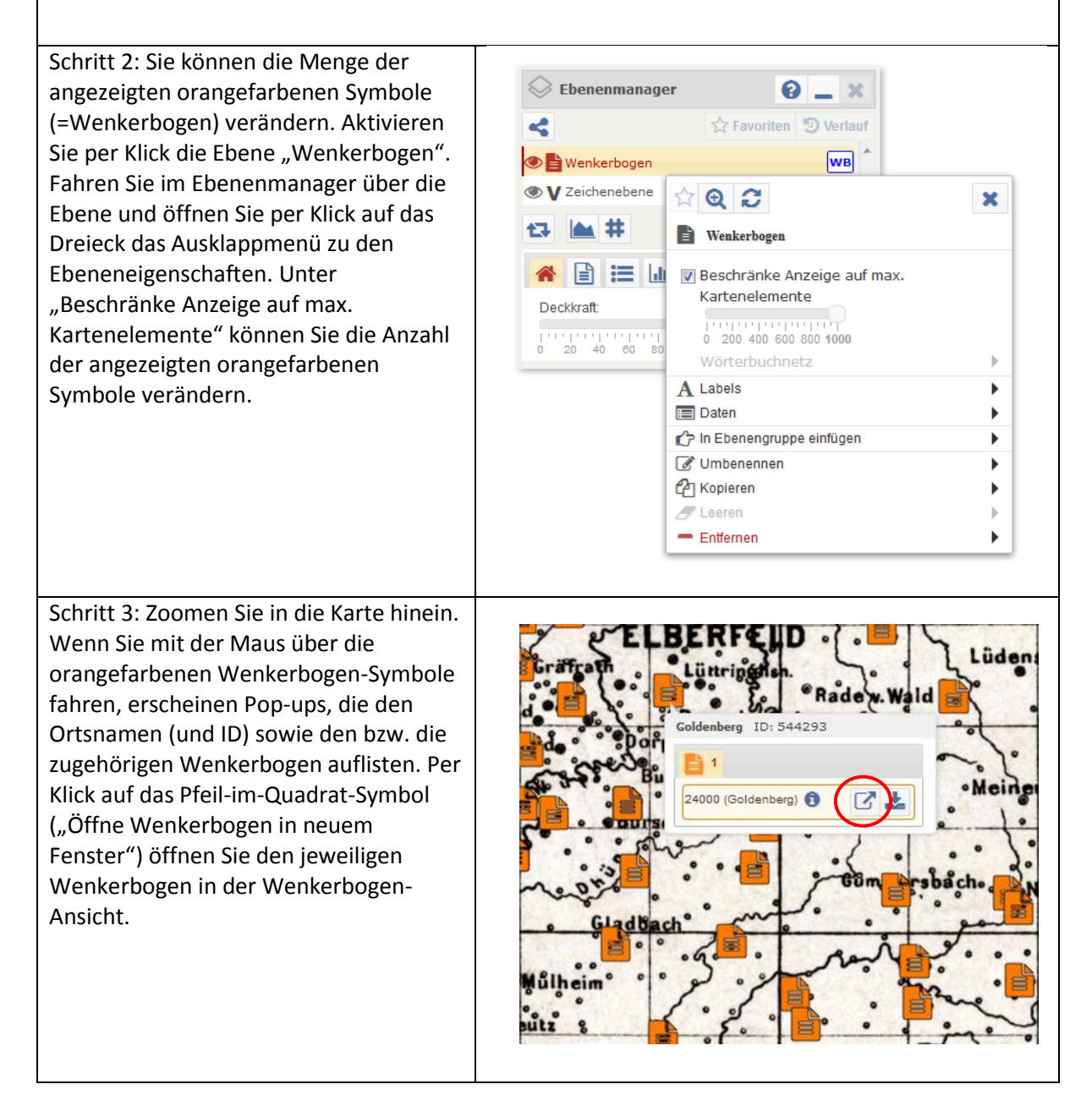

| 4.2 Sie suchen einen Wei                         | nkerbogen zu einem best      | timmten Ort.                |                           |
|--------------------------------------------------|------------------------------|-----------------------------|---------------------------|
| Schritt 1: Öffnen Sie in de                      | er Werkzeuge-Auswahl d       | as Recherche-Werkzeug       | ; im Bereich              |
| "Information".                                   |                              |                             |                           |
| Werkzeuge                                        |                              |                             |                           |
|                                                  |                              |                             | Ø                         |
| Informationen +                                  | Analyse und Visualisierung + | Kartenelemente bearbeiten + | Kartenerstellung +        |
| Recherche                                        | Analysiere Attribute         | Attributeditor              | Kartenelemente hinzufügen |
|                                                  | Attributfilter               | Geometrische Operationen    | MapWizard                 |
|                                                  |                              | Style-Editor                | Sample generieren         |
|                                                  | Visualisierung               | Zeichenwerkzeuge            |                           |
| Differ with law                                  |                              |                             |                           |
| Dille wanien                                     |                              |                             | Versteckte emblenden      |
|                                                  |                              |                             |                           |
| Schritt 2: Geben Sie in de                       | m Feld "Ort" den             |                             |                           |
| Namen des Ortes ein, zu<br>Wenkerbogen ansehen v | dem Sie einen                | Recherche<br>Recherche      | 0 _ X                     |
| Wenkerbogen ansenen v                            |                              |                             |                           |
|                                                  |                              | <u>-</u>                    | L                         |
|                                                  |                              | Suchoptionen                | *                         |
| Tipp: Sie können unter Sı                        | uchoptionen                  | Kategoriefilter:            |                           |
| verschiedene Suchfilter i                        | n Ihre Suchanfrage           | 🕒 📄 🕼 Politisch             |                           |
| einbauen. Die Suchoption                         | nen sind per Klick           | b 🔲 🌆 Physisch              |                           |
| aut die kleinen weisen D                         | гејеске анткјарроат.         | 🕬 🔝 🌆 Sonstiges             |                           |
|                                                  |                              | 🦻 🛄 📗 🦉 System              |                           |
|                                                  |                              | Umkreis (0 km)              | *                         |
|                                                  |                              | Suchbegriff(e)              | 🚯 🕁 🛛 Suchen              |
|                                                  |                              | •                           |                           |
|                                                  |                              |                             | #                         |
|                                                  |                              |                             |                           |

#### Schritt 3: Klicken Sie in der Trefferliste auf den Recherche 0 \_ X Recherche ersten Reiter ("Wenkerbogen"). In der Trefferliste sind Orte aufgeführt, zu denen Wenkerbogen vorliegen. In dem Beispiel sind vier Orte zu "MARBURG" vorhanden, Suchoptionen zu denen es Wenkerbogen gibt. Kategoriefilter: Klicken Sie bei einem Treffer auf den --- 📗 🌆 Politisch kleinen Doppelpfeil rechts. Es öffnet sich 9 ein Kontextmenü zum Treffer. Physisch 100 Klicken Sie auf das Pfeil-im-Quadrat-🔲 🔏 Sonstiges Symbol, um den Wenkerbogen in der System Wenkerbogenansicht anzusehen. Mit Klick auf das Download-Symbol Umkreis (0 km) daneben können Sie einen Wenkerbogen Suchen Marburg 6 X speichern. 0 ۲ 4 0 3 19 3 0 0 0 Θ Seite 1 von 1 10 -Marburg $\Theta \Theta$ 8.77252, 50.8084 (Lon/Lat) GID: 94351 28410 (Marburg) 😭 $\bigcirc \Theta$ Section 2017 Marburg an der Drau (Maribor) Alternative: Recherche Recherche 0 \_ X Sie können Wenkerbogen auch per "Nutze Klick auf Karte" suchen. Klicken Sie dafür zunächst auf das Fadenkreuz-Symbol und 🔙 🔍 🖾 🖾 dann klicken Sie in die Kartenansicht. Es Suchoptionen werden Ihnen alle Treffer für den Umkreis des Fadenkreuz-Kreises aufgelistet. Kategoriefilter: 🕬 📗 🔊 Politisch Unter "Umkreis (10 km)" können Sie die 9 Reichweite des Umkreises variieren. Die --- 📗 🎧 Physisch Standardeinstellung ist ein 10 km Umkreis. ---- 🔝 🔏 Sonstiges System Umkreis (0 km) Suchbegriff(e) Suchen 6 < □ 111

4.3 Sie möchten Wenkerbogen mithilfe eines Katalogs und nicht aufgrund einer kartenbasierten Darstellung suchen.

Schritt 1: Klicken Sie auf das Haussymbol am oberen linken Rand der Kartenanzeige.

Schritt 2: Klicken Sie unter "Kataloge" das Feld "Wenkerbogen" an. In einem neuen Tab öffnet sich der Wenkerbogen-Katalog.

Schritt 3: Formulieren Sie Ihre Suchanfrage entsprechend der von Ihnen gewünschten Suchkriterien.

# 5. Sprachaufnahmen zu einer Wenker-Karte anhören

| 5.1 Sie konnen sich sehr einfach alle Sprachaufr                                                                  |                                                                                                    |
|----------------------------------------------------------------------------------------------------|----------------------------------------------------------------------------------------------------|
| und sich so "durch den Raum hören".                                                                               |                                                                                                    |
| 5.2 Laden Sie dazu eine beliebige Wenker-                                                                         |                                                                                                    |
| Karte in die Kartenansicht und aktivieren Sie<br>diese per Klick im Ebenenmanager, Klicken Sie                    | 😔 Ebenenmanager 🛛 😧 💶 🗙                                                                                                    |
| jetzt auf "Sprachaufnahmen" in dem                                                                                | ✓ Favoriten <sup>1</sup> Verlauf                                                                                                    |
| Ebenenmanagers.                                                                                                   | R Brot     WA: 419                                                                                                    |
|                                                                                                    |                                                                                                    |
|                                                                                                    | Deckkraft:                                                                                                    |
|                                                                                                    | Sprachaufnahmen                                                                                                    |
|                                                                                                    |                                                                                                    |
|                                                                                                    |                                                                                                    |
| 5.3 In einer neuen Ebene "Sprachaufnahmen<br>zu: Brot" werden nun Wenkersatzaufnahmen<br>zu diesem Lemma geladen  | 😔 Ebenenmanager 🛛 😧 💶 🗙                                                                                                    |
| 5.3 In einer neuen Ebene "Sprachaufnahmen<br>zu: Brot" werden nun Wenkersatzaufnahmen<br>zu diesem Lemma geladen. | Ebenenmanager 2 _ X                                                                                                    |
| 5.3 In einer neuen Ebene "Sprachaufnahmen<br>zu: Brot" werden nun Wenkersatzaufnahmen<br>zu diesem Lemma geladen. | Ebenenmanager<br>Ebenenmanager<br>Ebenenmanager                                                                                                    |
| 5.3 In einer neuen Ebene "Sprachaufnahmen<br>zu: Brot" werden nun Wenkersatzaufnahmen<br>zu diesem Lemma geladen. | Ebenenmanager<br>Ebenenmanager<br>Favoriten D Verlauf<br>Verlauf<br>R Brot<br>VA: 419<br>Verlauf<br>Verlauf                                                                                                    |
| 5.3 In einer neuen Ebene "Sprachaufnahmen<br>zu: Brot" werden nun Wenkersatzaufnahmen<br>zu diesem Lemma geladen. | Ebenenmanager<br>Ebenenmanager<br>Ebenen                                                                                                    |
| 5.3 In einer neuen Ebene "Sprachaufnahmen<br>zu: Brot" werden nun Wenkersatzaufnahmen<br>zu diesem Lemma geladen. | Ebenenmanager<br>Ebenenmanager<br>Ebenenmanager<br>Favoriten<br>Verlauf<br>Verlauf<br>Verlauf<br>Verlauf<br>Verlauf<br>Verlauf<br>Verlauf<br>Ebenene<br>Ebenene<br>Ebenene<br>Ebenent<br>Ebenent<br>E |
| 5.3 In einer neuen Ebene "Sprachaufnahmen<br>zu: Brot" werden nun Wenkersatzaufnahmen<br>zu diesem Lemma geladen. | Ebenenmanager<br>Ebenenmanager<br>Ebenen                                                                                                    |

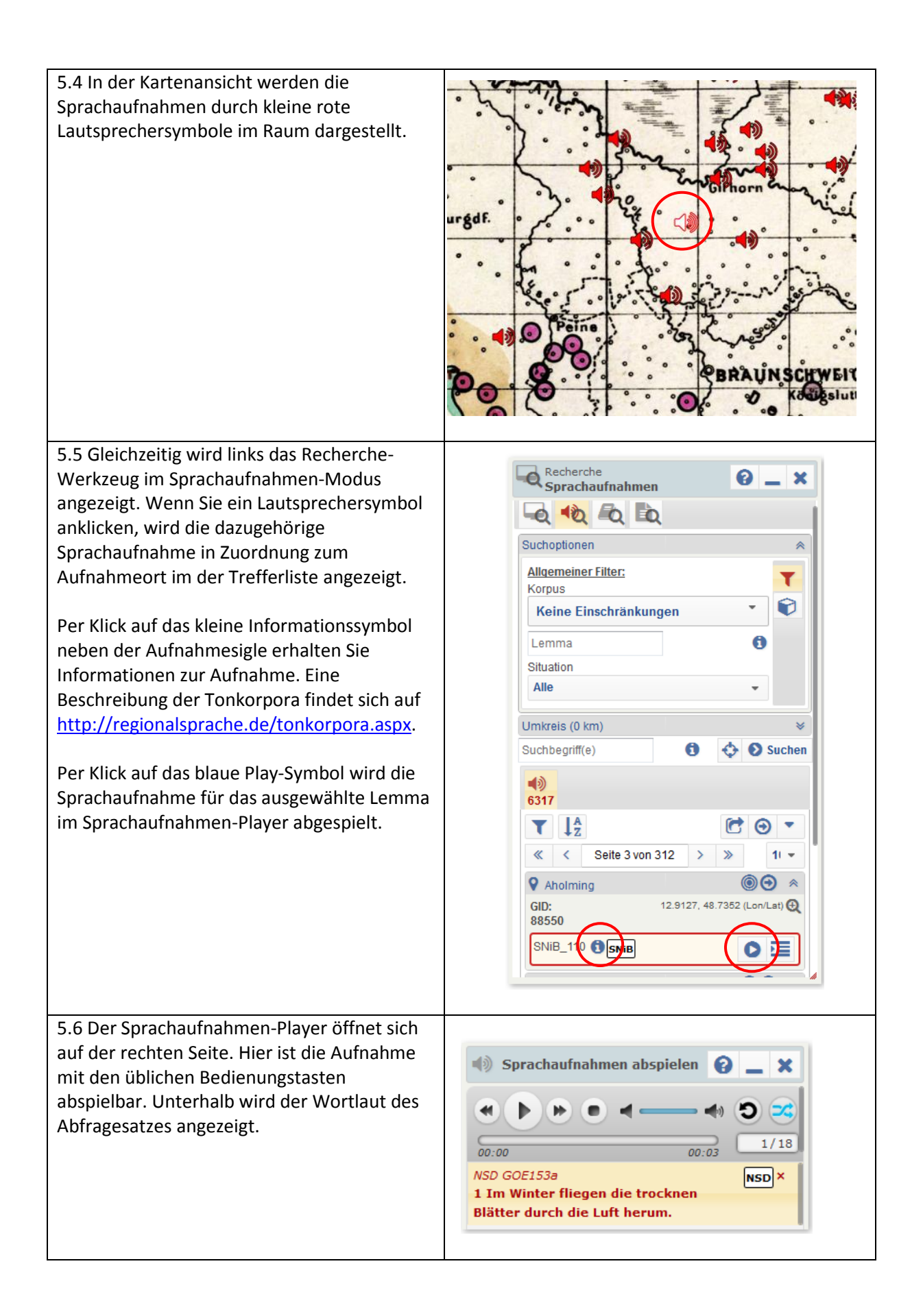